#### Knihovní katalog – Portaro

Státní oblastní archiv v Plzni

Program se skládá z těchto částí, které jsou v hlavním menu:

Domů

Vyhledávání

(Exempláře)

(Zprávy)

Můj účet

Oblíbené

Rejstříky

Zajímavé tituly

Statistiky

(Nastavení)

### Před přihlášením uživatele:

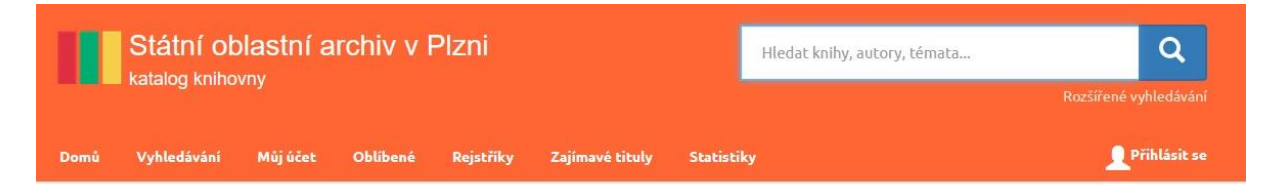

### Po přihlášení uživatele:

| Státní oblastní archiv v Plzni<br>katalog knihovny |             |           |        |          |          |           | Hledat knihy, a | autory, témata. | Roz≧      | Q<br>iířené vyhledávání |
|----------------------------------------------------|-------------|-----------|--------|----------|----------|-----------|-----------------|-----------------|-----------|-------------------------|
| Domů                                               | Vyhledávání | Exempláře | Zprávy | Můj účet | Oblíbené | Rejstříky | Zajímavé tituly | Statistiky      | Nastavení | 👤 Jiří Jíša             |

Pro samotné vyhledávání titulů není třeba mít svůj účet a přihlašovat se....

### VYHLEDÁVÁNÍ

Vyhledávat můžeme **ve vyhledávacím okně v pravém horním rohu**. Do kolonky napište řetězec slov, který může obsahovat část názvu knihy, autora, téma, žánr, místo /např.: *Klatovy 2012* a program zobrazí všechny knihy, články a další dokumenty, u kterých v popisu nalezne zadaná slova/. Nebo klikneme na záložku **VYHLEDÁVÁNÍ** a do jednotlivých kolonek vyplníme údaje, dle kterých knihu hledáme. Vyplníme údaje, které o knize víme, co nejpřesněji.

| Domů       Vyhledávání       Exempláře       Zprávy       Můj účet       Oblibené       Rejstřiky       Zajímavě tituly       Statistiky       Mastavení         COZŠÍŘENÉ VYhledávání                                                                                                  | Státní ot<br>katalog kniho | plastní archiv v Plzni                    | Hledat knihy, autory, témata<br>Rozšířené vyhledáv   |
|----------------------------------------------------------------------------------------------------|----------------------------|-------------------------------------------|------------------------------------------------------|
| Všechna pole začíná na •   Název (slova z názvu) začíná na •   Autor začíná na •   Fond Publikace   Periodika Výbrat vše Odznačit vše   Klíčová slova začíná na •   Nakladatel začíná na •   ISBN/ISSN začíná na •   Signatra začíná na •   Oddělení Plzeň   Pznámka začíná na •        | omů Vyhledávání            | Exempláře Zprávy Můj účet Oblíbené Rejstř | stříky Zajímavé tituly Statistiky Nastavení 👤 Jiří J |
| Lexpertri vyhledávání   Všechna pole   začíná na •   Název (slova z názvu)   začíná na •   Autor   začíná na •   Periodika   Vybrat vše Odznačit vše   Klíčová slova   začíná na •   ISBN/ISSN   začíná na •   Signatura   začíná na •   Oddělení   Peznámka   začíná na •              | zšířené vyhle              | edávání                                   |                                                      |
| Všechna pole začíná na *   Název (slova z názvu) začíná na *   Autor začíná na *   Fond Publikace   Periodika Vybrat vše   Vybrat vše Odznačit vše   Klíčová slova začíná na *   Nakladatel začíná na *   ISBN/ISSN začíná na *   Rok vydání Od   Oddělení Plzeň   Poznámka začíná na * |                            | B                                         | Expertní vyhledávání                                 |
| Název (slova z názvu) začíná na •   Autor začíná na •   Fond Publikace   Periodika Vybrat vše Odznačit vše   Kličová slova začíná na •   Nakladatel začíná na •   ISBN/ISSN začíná na •   Rok vydání Od <olor< td="">   Oddělení Plzeň   Poznámka začíná na •</olor<>                   | Všechna pole               | začíná na 🔻                               | Oblíbené 💿                                           |
| Autor začíná na •   Fond Publikace   Periodika   Vybrat vše Odznačit vše   Klíčová slova začíná na •   Nakladatel   začíná na •   ISBN/ISSN   začíná na •   Rok vydání   Od   Od   Jignatura   začíná na •   Poznámka                                                                   | Název ( slova z názvu)     | začíná na 👻                               | Žádné položky                                        |
| Fond Publikace   Periodika   Vybrat vše   Vybrat vše   Odznačit vše     Klíčová slova   začíná na *     Nakladatel   začíná na *   ISBN/ISSN   začíná na *   Rok vydání   Od   Oddělení   Plzeň   Poznámka   začíná na *                                                                | Autor                      | začíná na 🔻                               |                                                      |
| Periodika   Vybrat vše   Odznačit vše     Klíčová slova   začíná na •     Nakladatel   začíná na •     ISBN/ISSN   začíná na •     Rok vydání   Od   Signatura   začíná na •     Oddělení   Plzeň   Poznámka                                                                            | Fond                       | Publikace                                 |                                                      |
| Vybrat vše Odznačit vše   Klíčová slova začíná na •   Nakladatel začíná na •   ISBN/ISSN začíná na •   Rok vydání Od   Od Od   Signatura začíná na •   Oddělení Plzeň   Poznámka začíná na •                                                                                            |                            | Periodika                                 |                                                      |
| Klíčová slova začíná na •   Nakladatel začíná na •   ISBN/ISSN začíná na •   Rok vydání Od   Od Od   Signatura začíná na •   Oddélení Plzeň   Poznámka začíná na •                                                                                                    |                            | Vybrat vše Odznačit vše                   |                                                      |
| Nakladatel začíná na •   ISBN/ISSN začíná na •   Rok vydání Od   Od Od   Signatura začíná na •   Oddělení Plzeň   Poznámka začíná na •                                                                                                    | Klíčová slova              | začíná na 👻                               |                                                      |
| ISBN/ISSN začíná na ▼<br>Rok vydání Od O do O<br>Signatura začíná na ▼<br>Oddělení Plzeň<br>Poznámka začíná na ▼                                                                                                    | Nakladatel                 | začíná na 👻                               |                                                      |
| Rok vydání Od Image: do   Signatura začíná na +   Oddělení Plzeň   Poznámka začíná na +                                                                                                    | ISBN/ISSN                  | začíná na 💌                               |                                                      |
| Signatura začíná na マ<br>Oddělení Plzeň<br>Poznámka začíná na マ                                                                                                    | Rok vydání                 | Od C do                                   | 0                                                    |
| Oddělení Plzeň<br>Poznámka začíná na 👻                                                                                                    | Signatura                  | začíná na 🔻                               |                                                      |
| Poznámka začíná na 🔻                                                                                                    | Oddělení                   | Plzeň                                     |                                                      |
|                                                                                                    | Poznámka                   | začíná na 👻                               |                                                      |
| Hledat                                                                                                    |                            | Hledat                                    |                                                      |

# MOŽNOSTI HLEDÁNÍ

Podle názvu - do kolonky NÁZEV (Slova z názvu) vyplníme slovo: příkl. Archiv – zobrazí se všechny knihy, které mají v názvu slovo Archiv.

Podle autora – do kolonky AUTOŘI vepíšeme jméno autora – zobrazí se nám všechny knihy, které máme od tohoto autora v katalogu.

Podle klíčových slov – do kolonky KLÍČOVÁ SLOVA vepíšeme slovo, které vyjadřuje, o čem kniha pojednává. (př.: Habsburkové) – zobrazí se nám všechny knihy, které pojednávají o stejném předmětu, jenž hledáme.

Podle nakladatele – do kolonky NAKLADATEL vepíšeme jméno nakladatelství, které hledáme – zobrazí se všechny knihy, které od tohoto nakladatelství máme v katalogu (př.: *Academia*)

Podle ISBN – pokud známe č. ISBN, můžeme je zadat do kolonky ISBN/ISSN - zobrazí se přímo kniha, kterou hledáme.

Podle roku vydání – do kolonky ROK VYDÁNÍ vepíšeme rok, ve kterém hledaná kniha vyšla – zobrazí se seznam knih, které vyšly v hledaném roce.

### Program nabízí možnost hledání podle více údajů najednou.

Příklad 1.: Do kolonky ROK VYDÁNÍ vepíšeme rok 2022. Do kolonky NAKLADATEL vepíšeme *Academia*. Zobrazí se nám všechny knihy, které máme v katalogu a vyšli v roce 2022 v nakladatelství Academia.

Příklad 2: Do kolonky KLÍČOVÁ SLOVA vepíšeme slovo Jan Hus. Do kolonky NAKLADATEL vepíšeme Academia. – Zobrazí se nám všechny knihy, které máme v našem katalogu o Janu Husovi, a zároveň jsou vydané nakladatelstvím Academia. Například zadáme do vyhledávání Jan Hus, program nám vyhledal 72 záznamů. V pravém sloupci naleznete zpřesnění vyhledaných záznamů. Nejčastěji hledané bude dle autora – na obrázku vidíme, že bylo nalezeno více autorů, klikneme na požadovaného autora a program vybere knihy jen tohoto autora, které mají v názvu slovo Jan Hus. →

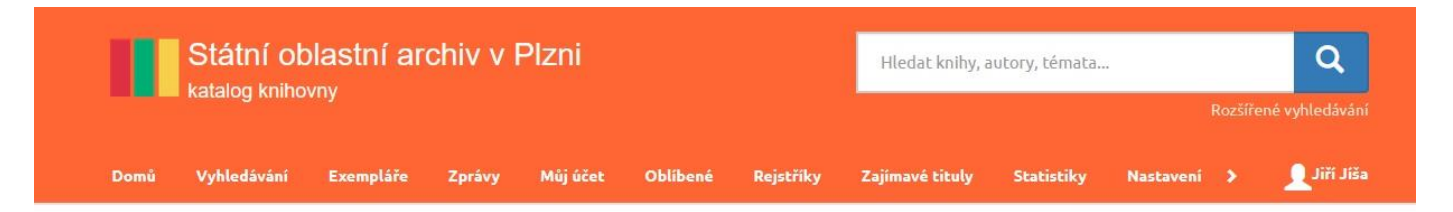

# Název ( slova z názvu) = jan\*,hus\*

| eřadit výsledky podle: relevance 🗸 🗸                                                                                                    | Záznamů na stránku: 10 🗸 Vybrat z vyhledaných                                                                                                    |
|----------------------------------------------------------------------------------------------------|----------------------------------------------------------------------------------------------------|
| Výklady         Hus, Jan         Publikace         Praha Academia 1975 714 s. 24 cm         ⊘ 0 k vypůjčení a 1 prezenčně z 1         dokument není zarezervován         Postilla Adumbrata         Hus, Jan         Publikace         Praha Academia 1975 661 s., fot.příl., rejstř.         © 0 k vypůjčení a 1 prezenčně z 1         dokument není zarezervován | TYP▲         Publikace 72x         Publikace 72x         Vybrat vše       Odznačit vše         Autor▲         Image: Autor Autor |
| Martin<br>Idamia Blec<br>Hus, Jan<br>Publikace<br>Praha Academia 1995 303 s. 25 cm<br>@ 0 k vypůjčení a 1 prezenčně z 1                                                                                                    |                                                                                                    |

# VYHLEDÁVÁNÍ DLE KNIHOVNY

Pokud chceme vědět, jestli je hledaná kniha v naší knihovně, máme dvě možnosti:

1) Hned na úvodní stránce souborného katalogu si vybereme příslušnou knihovnu archivu a požadovanou knihu budeme hledat přímo tam...

|      | Státní oblastní ar<br>katalog knihovny                                               | chiv v Plzni                                                                                                    | Hledat knihy,                                                                                                    | Hledat knihy, autory, témata<br>Rozšířené vyhledávání                     |  |  |  |
|------|--------------------------------------------------------------------------------------|----------------------------------------------------------------------------------------------------|----------------------------------------------------------------------------------------------------|---------------------------------------------------------------------------|--|--|--|
| Domů | Vyhledávání Můj účet                                                                 | Oblíbené Rejstříky Zajímavé I                                                                                                    | tituly Statistiky                                                                                                    | <b>L</b> Přihlásit se                                                     |  |  |  |
|      |                                                                                      |                                                                                                    |                                                                                                    |                                                                           |  |  |  |
|      | <b>Souborný</b><br>Domažlice Cheb Klatovy Kar                                        | katalog archivů Plze<br>Iovy Vary Klášter u Nepomuka Plze                                                                                                    | eňského a Karlov<br>ň-jih (Blovice) Plzeň Plzeň-seve                                                                                                    | arského kraje<br>r (Plasy) Rokycany Sokolov Tachov                        |  |  |  |
|      | Novinky v katalogu                                                                   |                                                                                                    |                                                                                                    |                                                                           |  |  |  |
| <    |                                                                                      | Barren in second and the second and the second and | Here in a Hoad<br>Marine and Marine<br>Marine and Marine<br>Marine Angel<br>Marine Angel<br>Mari | >                                                                         |  |  |  |
|      | Brdy - Hřebeny<br>77 romantických, dobrodružných a<br>tajemných míst<br>Makaj, Tomáš | Epistulae et acta nuntiorum<br>apostolicorum apud imperatorem<br>1592-1628.<br>Tomus I Epistulae et acta Caesaris<br>Speciani 1592-1598<br>Speciano, Cesare                                                                                                    | Havel na Hrad<br>příběh roku 1989 – Havel for presiden<br>the story of the year 1989<br>Machková, Zora                                                                                                    | Měšťan a šelma<br>: svojskem ve městě za třicetileté války<br>Kilián, Jan |  |  |  |
|      |                                                                                      |                                                                                                    |                                                                                                    |                                                                           |  |  |  |

 Nebo druhá cesta, kdy (nepoužijeme souborný katalog) po zadání dotazu na vyhledávání knihy se stačí **podívat v pravém sloupečku** do rubriky BUDOVY S EXEMPLÁŘI →

| Domů                                                                                                    | Vyhledávání                                                                          | Můj účet                                                                | Oblibené                                              | Rejstříky                         | Zajímavé tituly                             | Statistiky                                             | Q HledatPřihlásit se                                                                                                    |
|----------------------------------------------------------------------------------------------------|--------------------------------------------------------------------------------------|-------------------------------------------------------------------------|-------------------------------------------------------|-----------------------------------|---------------------------------------------|--------------------------------------------------------|----------------------------------------------------------------------------------------------------|
| All the second                                                                                                    | dokument ne                                                                          | ní zarezervová                                                          | n.                                                    |                                   |                                             | <                                                      | 00                                                                                                    |
|                                                                                                    | Jan Hus<br>Macek, Josef<br>Publikace<br>Praha Svoboc<br>© 0 k vypůjče<br>dokument ne | dné slovo 1961<br>ení a 1 prezenčr<br>ní zarezervovár                   | 204 s. 14x20,5<br>ně z 1                              |                                   |                                             | <ul> <li></li> <li></li> </ul>                         | 1 2023<br>JAZYK▲<br>Čeština 66x<br>slovenština 4x.                                                                                                    |
|                                                                                                    | O církvi<br>Hus, Jan<br>Publikace<br>Praha Českos<br>© 0 k vypůjče<br>dokument ne    | lovenská akade<br>ení a 1 prezenčr<br>ní zarezervován                   | mie věd 1965 3<br>ně z 1<br>n                         | 11 s., rejstř. 15:                | k21 cm                                      | <ul> <li></li> </ul>                                   | angličtina 2x<br>latina 2x<br>a 1x<br>Vybrat vše<br>KLÍČOVÁ SLOVA ▲                                                                                                    |
| Mote Jao Hos.<br>Videm ce a ca tació<br>Service de ca tació<br>Martín de ca de casar<br>Martín de casar<br>Martín de casar<br>Ma | Mistr Jan H<br>Publikace<br>Brno Masarył<br>⊘0 k vypůjče<br>dokument ne              | lus v polemic<br>kova univerzita<br>ení a 1 prezenčr<br>ní zarezervovár | e a za katedr<br>2015 120 s. 23 d<br>ně z 1           | ou<br>m                           |                                             | <ul> <li></li> </ul>                                   | Hus, Jan 31x<br>husitství 23x<br>15. století 18x<br>Čechy (Česko) 12x                                                                                                    |
|                                                                                                    | Jan Hus<br>Publikace<br>Tábor Husitsk<br>© 0 k vypůjče<br>dokument ne                | ké muzeum v Tá<br>ení a 1 prezenčr<br>ní zarezervová:                   | boře 2015 253<br>vě z 1                               | s. fot., dok., il.,               | map., 22 cm                                 | <ul> <li>✓</li> <li>✓</li> <li>✓</li> <li>✓</li> </ul> | <ul> <li>náboženství 11x</li> <li>více (20)</li> <li>Vybrat vše</li> <li>Odznačit vše</li> <li>BUDOVY S EXEMPLÁŘI ▼</li> <li>LOKACE, NA KTERÝCH JSOU EXEMPLÁŘE ▼</li> </ul> |
| Jan Hus, husits<br>a husitské války                                                                                                    | Jan Hus, hu<br>Publikace<br>Praha Ústav p<br>© 0 k vypůjče                           | u <mark>sitství a hus</mark> i<br>pro českou liter<br>ení a 1 prezenčr  | i <b>tské války a j</b><br>aturu AV ČR, v.v<br>ně z 1 | ejich dopad i<br>.i. Akropolis 20 | na českou kulturu<br>16 181 s., gr. 20,5 cm | <ul> <li>✓</li> <li>✓</li> </ul>                       | VOLNÉ PREZENČINĚ V ▼<br>Oblíbené <b>o</b> Přidat vyhledané                                                                                                    |

| Domů                                     | Vyhledávání                | Můj účet                           | Oblibené         | Rejstříky           | Zajímavé tituly        | Statistiky   | Q HledatPřihlásit se                |
|------------------------------------------|----------------------------|------------------------------------|------------------|---------------------|------------------------|--------------|-------------------------------------|
| (Comment).                               |                            |                                    |                  |                     |                        | <            | Cecity (Cesko) 12A                  |
| TE                                       | Jan Hus                    |                                    |                  |                     |                        |              | náboženství 11×                     |
| 7.3                                      | Publikace                  |                                    |                  |                     |                        |              | ✓ více (20)                         |
|                                          | J Tábor Husitsk            | é muzeum v Tá                      | boře 2015 253    | s. fot., dok., il., | map., 22 cm            | $\heartsuit$ | Vybrat vše Odznačit vše             |
| 0.5                                      | Ø k vypůjče<br>dokument ne | ní a 1 prezenčr<br>ní zarezervovár | iéz1             |                     |                        |              | BUDOVY S EXEMPLÁŘI 🔺                |
| 0                                        | 2                          |                                    |                  |                     |                        | <            | Plzeň 72x                           |
|                                          | 🗾 Jan Hus, hu              | sitství a husi                     | tské války a j   | ejich dopad         | na českou kulturu      |              | Tachov 19x                          |
| a husitské války                         | Publikace<br>Proba Ústav p | ro čoskou litor                    | aturu AV ČP va   | i Akropolis 20      | 16 181 c or 20 5 cm    |              | Klášter 15x                         |
|                                          | 🗠 0 k vypůiče              | ní a 1 prezenčr                    | iě z 1           | .i. Akiopolis Ed    | 10 101 3., gi. 20,5 cm |              | Domažlice 13x                       |
| Daniel Sockieg,<br>Marcel Johnica (eds.) | dokument ne                | ní zarezervovár                    | 1                |                     |                        |              | Cheb 10y                            |
| 5                                        |                            |                                    |                  |                     |                        | <            |                                     |
|                                          | Postilla                   |                                    |                  |                     |                        |              | Sokolov 9x                          |
|                                          | Hus, Jan                   |                                    |                  |                     |                        | × .          | Plasy 9x                            |
|                                          | Publikace                  | Purcil: 1004.4                     | 00 c 10v27 cm    |                     |                        | $\diamond$   | Karlovy Vary 8x                     |
|                                          | a 0 k vypůiče              | ní a 1 prezenčr                    | ié z 1           |                     |                        |              | Klatovy 7x                          |
|                                          | dokument ne                | ní zarezervovár                    | 1                |                     |                        | <            | Rokycany 7x                         |
|                                          | M. Jan Hus                 |                                    |                  |                     |                        |              | Blovice 6x                          |
|                                          | Bartoš, Franti             | šek Michálek                       |                  |                     |                        |              | ▲ méně                              |
|                                          | Publikace<br>Praha náklade | em vlastním 19                     | 24 19 s. 18x25 d | -m                  |                        | \$           | Vybrat vše Odznačit vše             |
|                                          | 😋 0 k vypůjče              | ní a 1 prezenčr                    | ně z 1           |                     |                        |              |                                     |
|                                          | dokument ne                | ní zarezervovár                    | ı                |                     |                        | <            | LOKACE, NA KTERYCH JSOU EXEMPLARE V |
|                                          |                            |                                    | Načíst da        | lších 10            |                        |              | VOLNÉ PREZENČNĚ V ▼                 |
| 1 2 3                                    | 4 5 6                      | 7 8                                |                  |                     |                        |              | Oblíbené O Přidat vyhledané         |
|                                          |                            |                                    |                  |                     |                        |              |                                     |